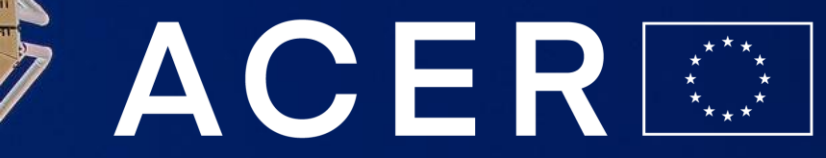

European Union Agency for the Cooperation of Energy Regulators

## **User Manual:**

## Gas balancing monitoring dashboard

Automated calculation and visualisation of selected indicators of the ACER gas balancing analytical framework

ACER team – Gas Market and Energy Retail

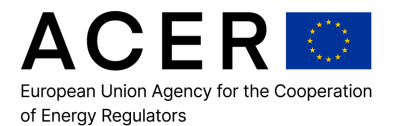

# Balancing Analytical Framework

## Selected indicators included in the dashboard\*

\*ACER Report on the Implementation of the Balancing Network (Second Edition-Annex II)

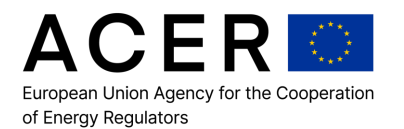

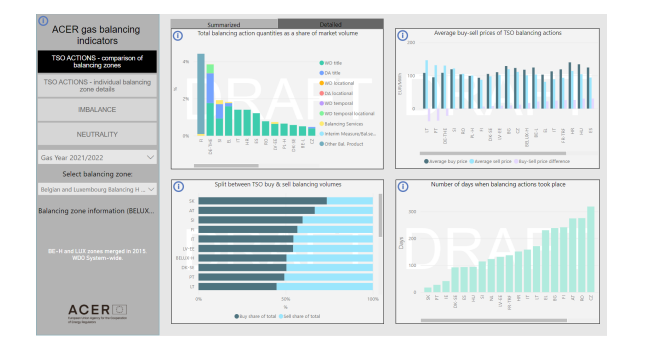

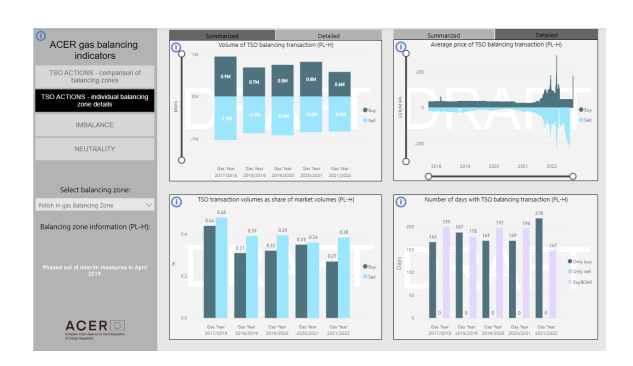

- TSO ACTIONS comparison of balancing zones
  - 1. Total balancing action quantities as a share of market volume
  - 2. Split between buy & sell balancing volumes
  - 3. Average buy-sell prices of TSO balancing actions
  - 4. Number of days when balancing actions took place
- TSO ACTIONS individual balancing zone details
  - 1. Volume of TSO balancing transaction
  - 2. TSO transaction volume as a share of market volumes
  - 3. Average price of TSO balancing transaction
  - 4. Number of days with TSO balancing transaction

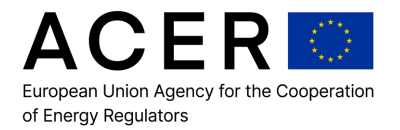

- 1. Total balancing action quantities as a share of market volume (%):
- Total quantity of gas purchased or sold via TSO balancing actions disaggregated for all merit order transactions, computed as a share of the market volume.
- 3. Average buy-sell prices of TSO balancing actions (EUR/MWh):
- ✓ The indicator computes the difference between the average buy and average sell prices of TSO balancing actions.

- Split between buy & sell balancing volumes (%):
- Given the TSOs total balancing actions volumes, the indicator splits the buys and sells volumes as a complementary shares of the total.

- 4. Number of days when balancing action took place (days):
- The indicator presents the total number of days in which TSOs balancing actions take place during a gas year.

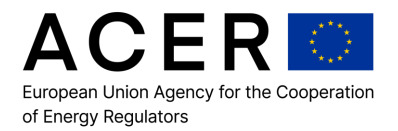

- 1. Volume of TSO balancing transactions (MWh):
- Summarized and detailed view of the volumes of TSO balancing action, divided between buy and sell.

- 3. Average price of TSO balancing transaction (EUR/MWh):
- ✓ Summarized and detailed view of the prices of TSO balancing action, divided between buy and sell.

- 2. TSO transaction volumes as a share of market volumes (MWh):
- ✓ The indicator provides the split between buy and sell transaction volumes as a share of market volumes.

- 4. Number of days with TSO balancing transactions (days):
- The indicator presents the total number of days in which TSOs balancing actions take place during a gas year. Disaggregation between only buy, only sell, and both buy & sell.

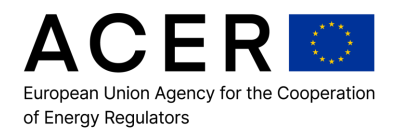

## Balancing Framework 2/3 and 3/3: Imbalance and neutrality

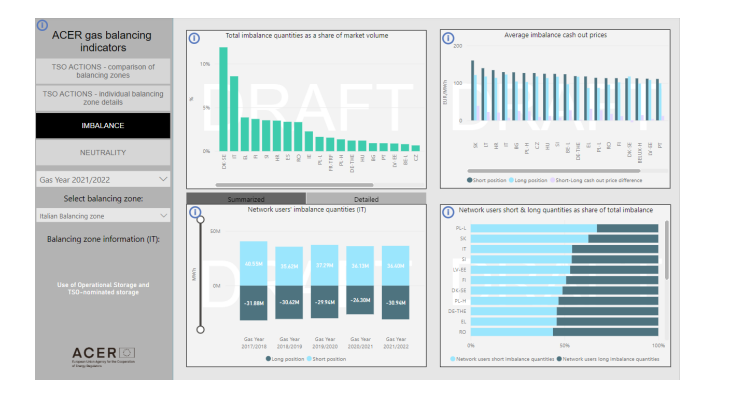

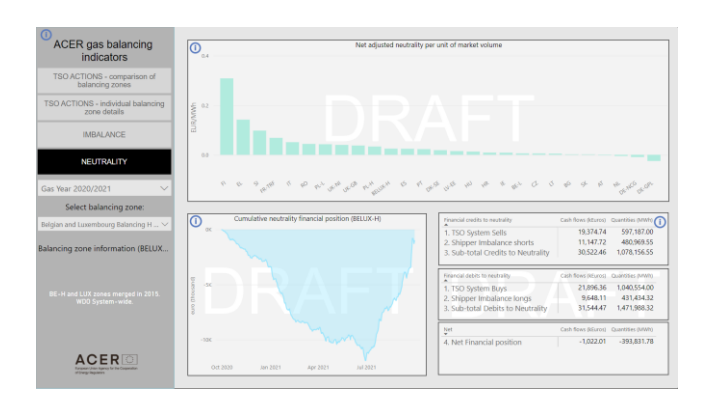

#### • IMBALANCE

- 1. Total imbalance quantities as a share of market volume
- 2. Network users' imbalance quantities
- 3. Average imbalance cash-out prices
- 4. Network users' short and long quantities as a share of total imbalance

#### • NEUTRALITY

- 1. Net adjusted neutrality per unit of market volume
- 2. Cumulative neutrality financial position
- 3. Cash Flow-Quantities to Neutrality
  - Financial credits to neutrality
  - Financial debits to neutrality
  - Net Financial position

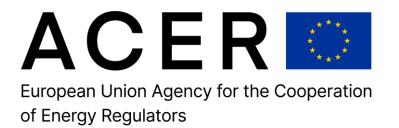

### Imbalance

- 1. Total imbalance quantities as a share of market volume (%):
- The indicator presents the sum of total quantities of network users' imbalance long and short positions as a share of market volume.
- 3. Average imbalance cash out prices (EUR/MWh):
- The indicator describes the average Network Users' imbalance cash out short and long positions prices, computing the difference between the short-long cash out average prices.

#### 2. Network users' imbalance quantities (MWh):

- Summarized and detailed view of the volumes of network users' imbalance quantities, divided between long and short positions.
- 4. Network users' short and long quantities as a share of total imbalance (%):
- Given the network users' total imbalance cash out quantities, the indicator describes the buys volumes as a share of the total.

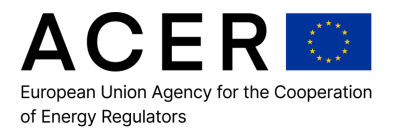

## Neutrality

- 1. Net adjusted neutrality per unit of market volume (EUR/MWh)
- It indicates how much overall the balancing activity impacts on gas prices.

- 2. Cumulative neutrality financial position (thousand Euro)
- It indicates the daily cumulative neutrality position over the analysis period generated by the TSO and the network users' balancing activity.

#### 3. Financial credits to neutrality

 Describes the TSO/system sells and network users' imbalance short positions, cash flows and quantities, computing the subtotals.

#### 4. Financial debits to neutrality

 Describes the TSO/system buys and network users' imbalance long positions, cash flows and quantities, computing the sub-totals.

#### 5. Net Financial position

 Represents the net sum of cash flows and quantities given by financial credits to neutrality and financial debits to neutrality.

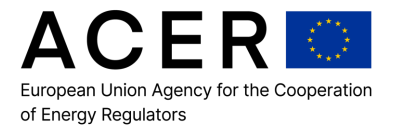

# Inside the dashboard

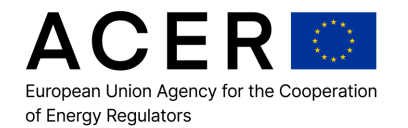

## How to access the dashboard

| About Gas        |                                                                                                    | Share or                                           | in) 🖂                          |                                                                                            |
|------------------|----------------------------------------------------------------------------------------------------|----------------------------------------------------|--------------------------------|--------------------------------------------------------------------------------------------|
| 1                |                                                                                                    |                                                    |                                |                                                                                            |
| The role of ACER | ← → C ( a aegis.acer.europa.eu/cas/login                                                                                                    |                                                    |                                | Q                                                                                          |
|                  | ACER ELECTR                                                                                                    | ICITY AND GAS                                      |                                | Email                                                                                      |
|                  | INFORMATIC<br>A cooperation portal for Elec                                                                                                    | N SYSTEM<br>stricity and Gas Departments Stakehold | ers.                           | SIGN IN REGISTER Forget presented  By logging to this system you agree to the limit of our |
|                  |                                                                                                    | and                                                | 10.00                          |                                                                                            |
|                  | VALVE                                                                                                    | <b>б</b> ямітсн                                    | AREA                           | CHEST                                                                                      |
|                  | et contacture Projects of Gas                                                                                                    | Mitazibudum Projecti in Slednicy                   | ACER Retail Energy Application | ACER Data Sharing Application                                                              |
|                  |                                                                                                    |                                                    |                                | AL F                                                                                       |
|                  | NAUTILUS                                                                                                    | RECORD                                             | S ZEN                          |                                                                                            |
|                  | A Constructive days and a constructive days and a cons | Revocation Decisions Collector App                 | BALINE Data Collector Age      |                                                                                            |

#### • ACER webpage:

https://www.acer.europa.eu/m edia/charts/acer-gasbalancing-dashboard

or

#### AEGIS webpage: <u>https://aegis.acer.europa.eu/c</u> <u>as/login</u>

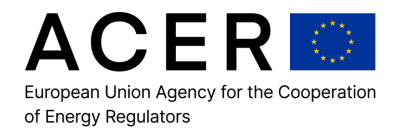

## **TSO ACTIONS – comparison of balancing zones**

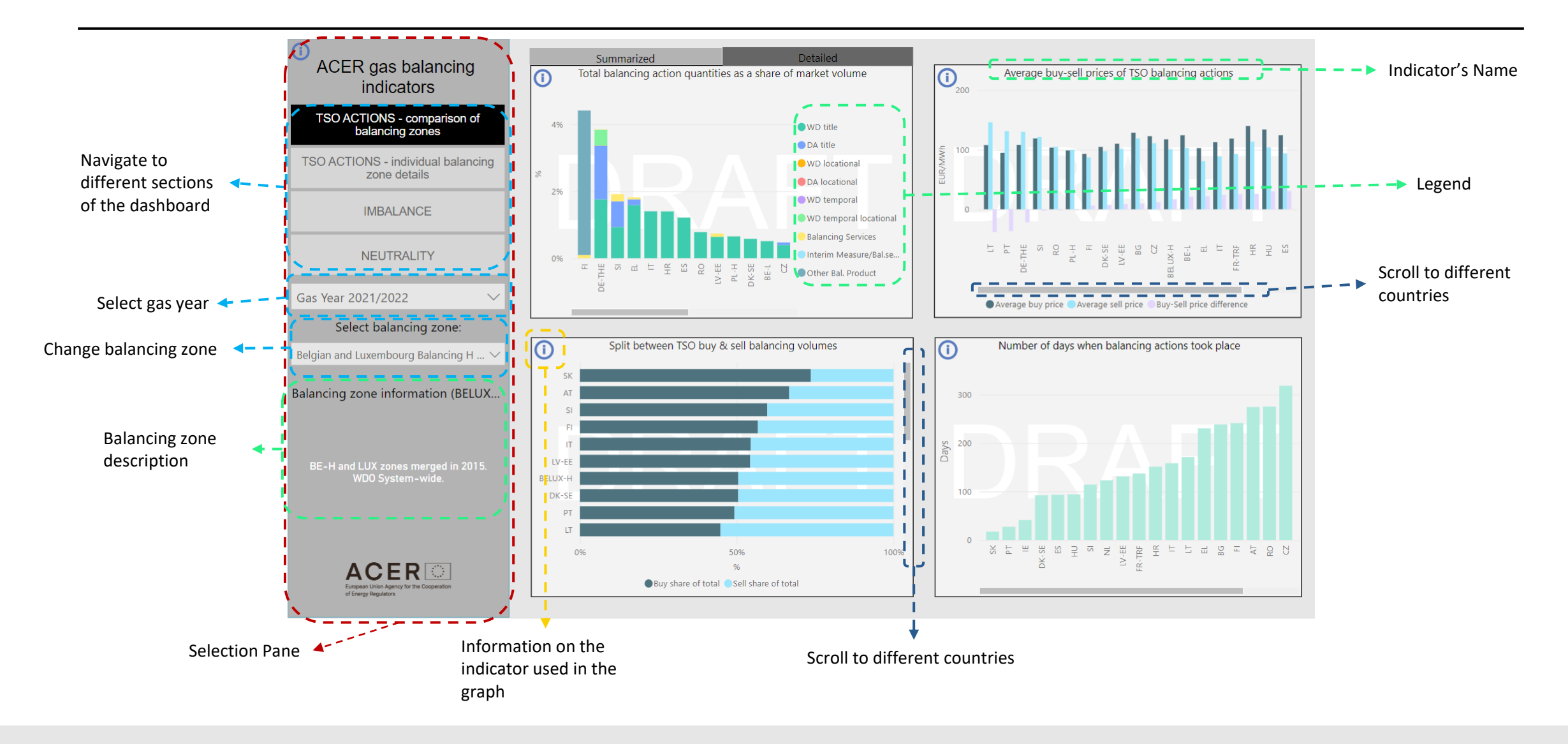

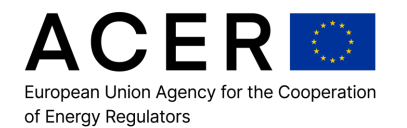

## **TSO ACTIONS – individual balancing zone details**

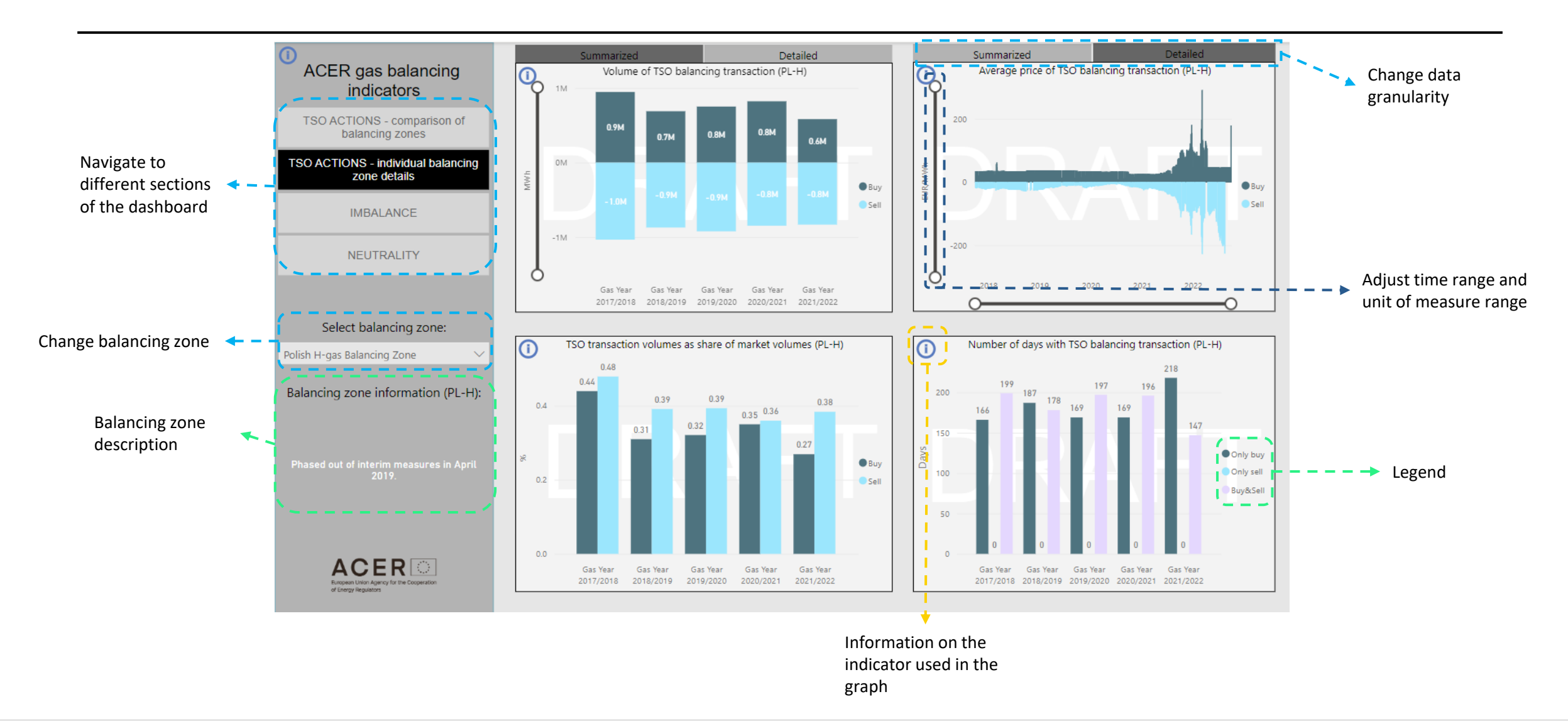

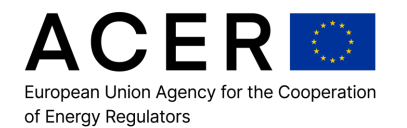

### Imbalance

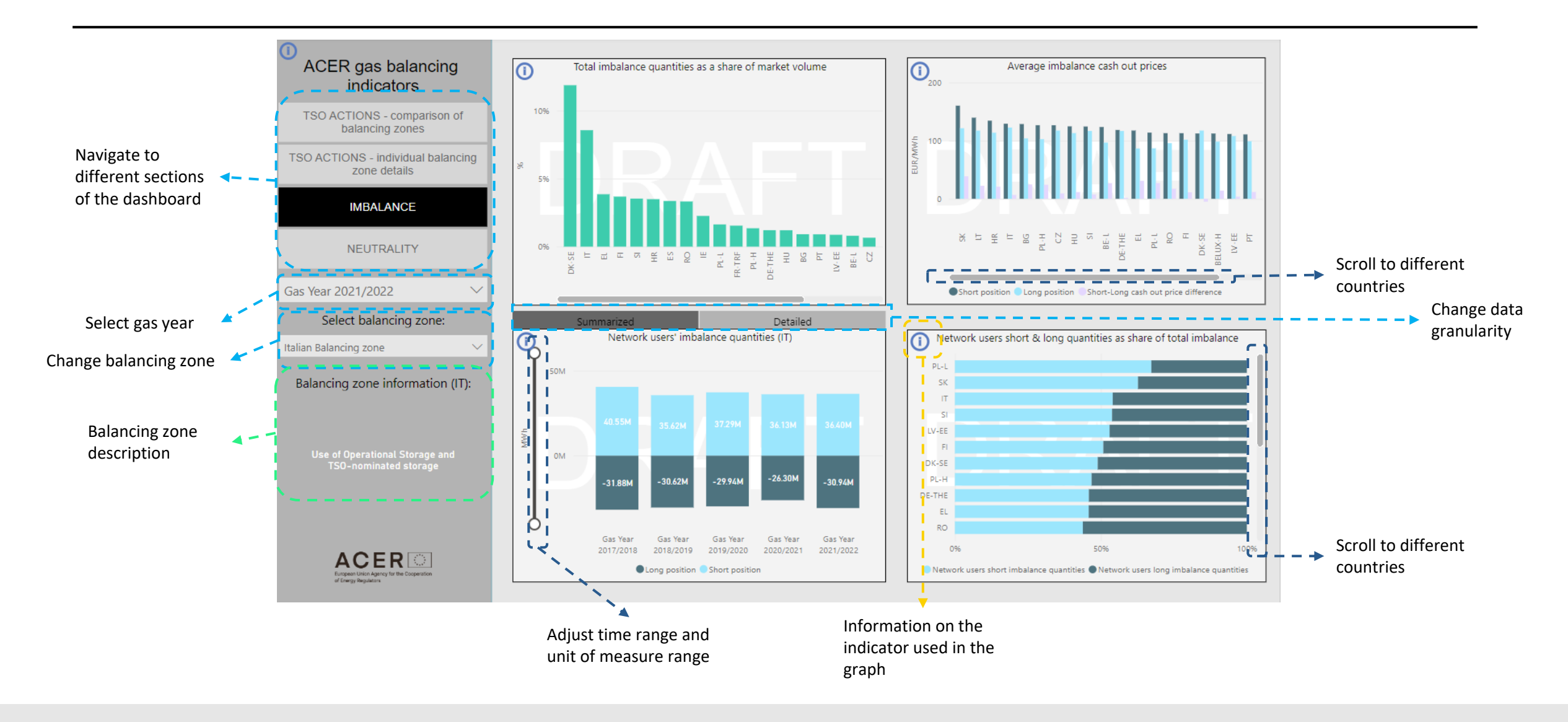

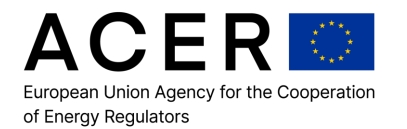

## **Neutrality**

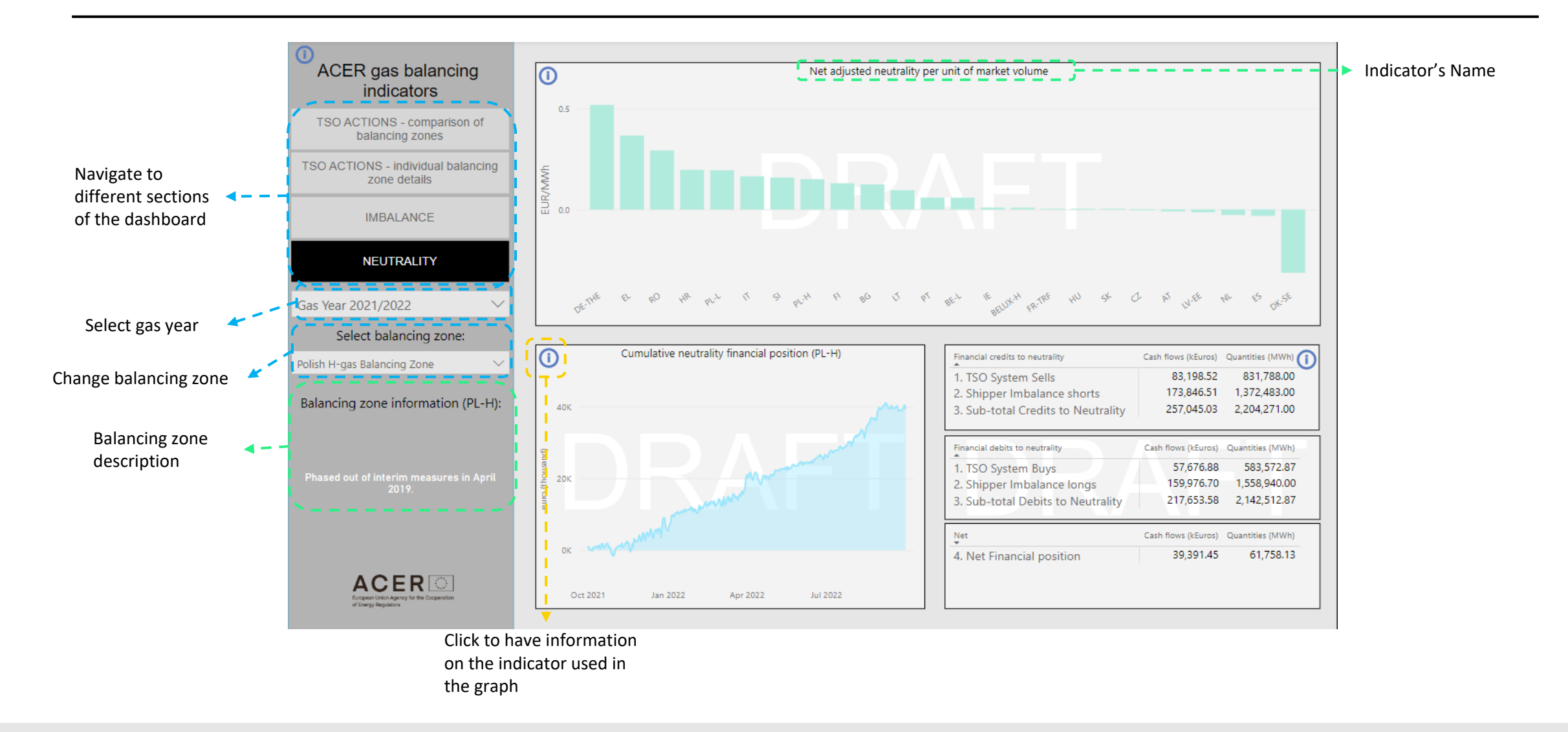

# Thank you.

The contents of this document do not necessarily reflect the position or opinion of the Agency.

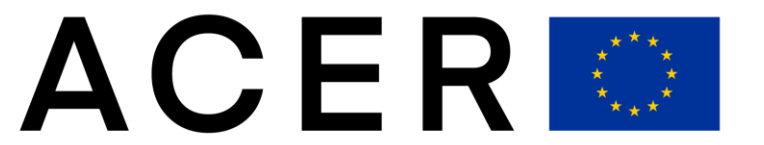

European Union Agency for the Cooperation of Energy Regulators

☑ info@acer.europa.eu☑ acer.europa.eu

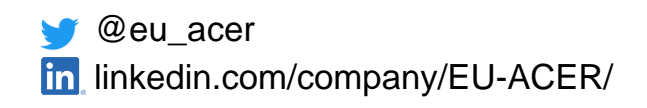